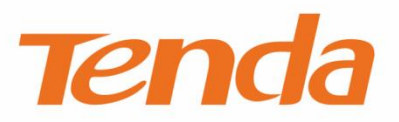

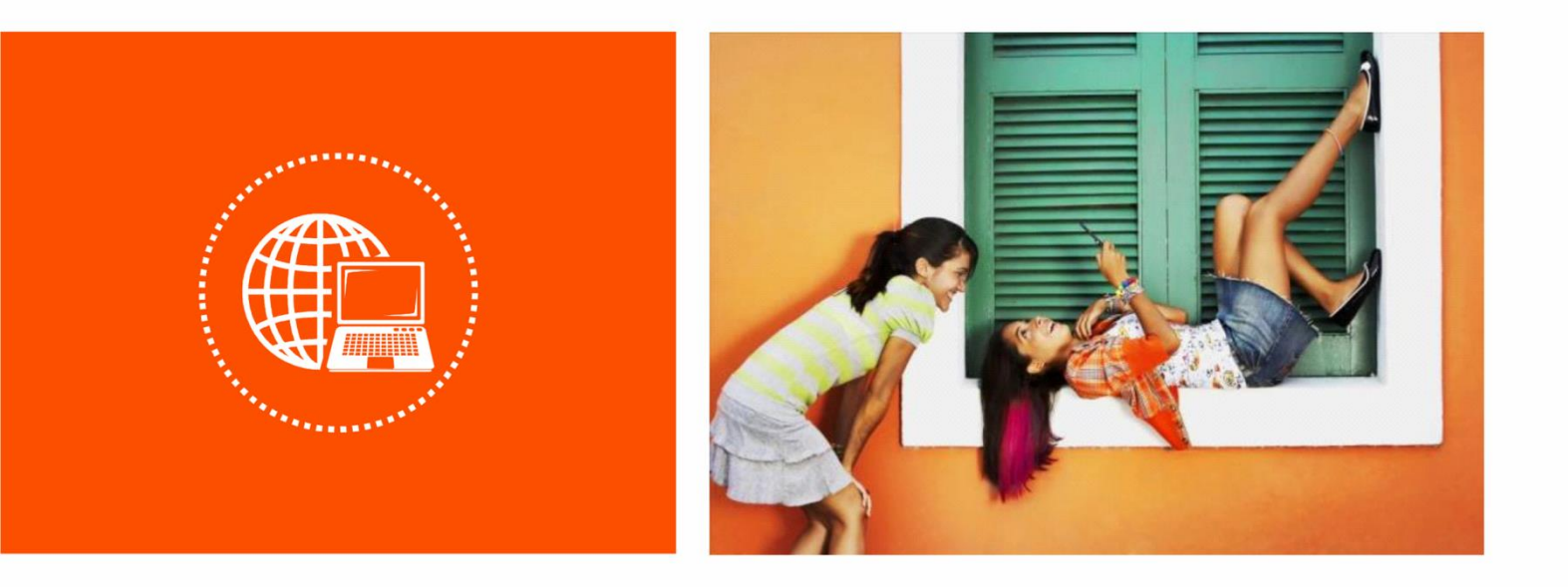

# 1000M 电力猫系列-P3/PA3/PH5

# 使用说明书

#### 声明

版权所有©2019 深圳市吉祥腾达科技有限公司。保留一切权利。

未经本公司书面许可,任何单位或个人不得擅自复制、摘抄及翻译本文档部分或全部内容,且不得以任何 形式传播。

**Tenda** 是深圳市吉祥腾达科技有限公司在中国和(或)其它国家与地区的注册商标。文中提及的其它 品牌和产品名称均为其相应持有人的商标或注册商标。

由于产品版本升级或其它原因,本文档内容会不定期更新。除非另有约定,本文档仅作为产品使用指导, 文中的所有陈述、信息和建议均不构成任何形式的担保。

本文档对设备的使用步骤和功能设置步骤提供详细描述,对于页面直接提示信息和简单的信息查看不作详述。

感谢选择腾达产品。开始使用本产品前,请先阅读本说明书。

#### 本说明书适用于 Tenda 以下电力猫产品。

| 型号  | 产品说明                                                        |
|-----|-------------------------------------------------------------|
| P3  | 1000M 有线电力猫                                                 |
| PA3 | 1000M 无线扩展电力猫                                               |
| PH5 | 1000M 无线扩展电力猫套装,含一只 1000M 有线电力猫 P3 和一只 1000M 无线扩展电力猫<br>PA3 |

#### 约定

#### 本文可能用到的格式说明如下。

| 项目  | 格式    | 举例        |
|-----|-------|-----------|
| 菜单项 | ۲J    | 选择「状态」菜单。 |
| 按钮  | 边框+底纹 | 点击确定。     |

本文可能用到的标识说明如下。

| 标识  | 含义                                               |
|-----|--------------------------------------------------|
| 「注意 | 表示重要信息或需要特别关注的信息。若忽略此等信息,可能导致配置失效、数据丢失或设备<br>故障。 |
| ₽提示 | 表示有助于节省时间或资源的方法。                                 |

#### 相关资料获取方式

访问 Tenda 官方网站 <u>http://www.tenda.com.cn</u>,搜索对应产品型号,可获取最新的产品资料。

### 技术支持

如需了解更多信息,请通过以下方式与我们联系。

腾达官网: <u>http://www.tenda.com.cn</u>

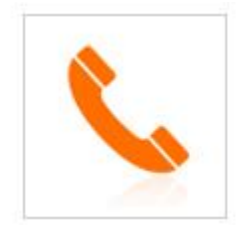

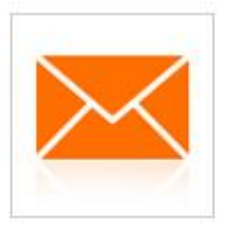

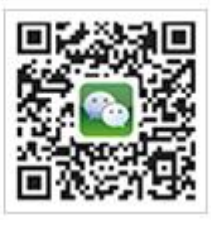

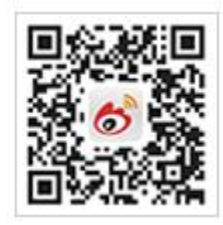

热线: 400-6622-666

邮箱: tenda@tenda.com.cn

腾达微信公众号

腾达官方微博

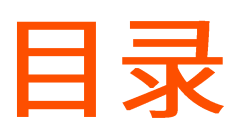

| 1  | 产品;    | 译4                   | 1      |
|----|--------|----------------------|--------|
|    | 1.1    | 简介                   | 1      |
|    | 1.2    | 外观                   | 1      |
|    |        | 1.2.1 PA3            | 1      |
|    |        | 1.2.2 P3             | 3      |
| 2  | 快速说    | 安置                   | 5      |
|    | 2.1    | 快速扩展网络               | 5      |
|    |        | 2.1.1 P3 与 PA3 搭配使用  | 5      |
|    |        | 2.1.2 PA3 与 PW3 搭配使用 | 6      |
|    | 2.2    | 快速加密电力线网络            | 8      |
| 3  | 设备登    | 登录                   | 9      |
|    | 3.1    | 登录 PA3 的管理页面         | 9      |
|    | 3.2    | 页面布局1                | 0      |
| 4  | 无线证    | 9置1                  | 1      |
|    | 4.1    | 无线加密1                | 1      |
|    | 4.2    | 无线上网控制1              | 3      |
|    |        | 4.2.1 概述1            | 3      |
|    |        | 4.2.2 禁止用户上网1        | 3      |
|    |        | 4.2.3 允许用户上网1        | 4      |
| 5  | 电力渐    | 错设置1                 | 5      |
|    | 5.1    | 概述1                  | 5      |
|    | 5.2    | 修改网络名称1              | 6      |
|    | 5.3    | 修改电力线设备名称            | 6      |
| 61 | NiFi 5 |                      | 7      |
| 01 |        |                      | '<br>7 |
|    | 6.1    | <b></b>              | 1      |

|   | 6.2 | 设置无线定时开关         | 17 |
|---|-----|------------------|----|
| 7 | 系统管 | 管理               | 19 |
|   | 7.1 | 设置登录密码           | 19 |
|   |     | 7.1.1 设置登录密码     | 19 |
|   |     | 7.1.2 修改登录密码     | 20 |
|   | 7.2 | 时间设置             | 21 |
|   | 7.3 | 无线参数             | 22 |
|   | 7.4 | 设备管理             | 23 |
|   |     | 7.4.1 LED 灯开关    | 23 |
|   |     | 7.4.2 重启设备       | 23 |
|   |     | 7.4.3 恢复出厂设置     | 24 |
|   |     | 7.4.4 导出系统日志     | 26 |
|   |     | 7.4.5 软件升级       | 27 |
|   |     | 7.4.6 设置登录 IP 地址 | 29 |
| 附 | 录   |                  | 30 |
|   | 常贝  | ]问题解答            | 30 |

# 1 产品介绍

# <mark>1.1</mark> 简介

Tenda 1000M 有线电力猫 P3 和 1000M 无 线扩展电力猫 PA3 都采用电力线传输技术, 实现电线变网线,轻松解决了大户型墙壁 厚、距离远、信号差等无线覆盖难题。

另外,P3 和 PA3 还支持自动配对组网,更 加智能易用。

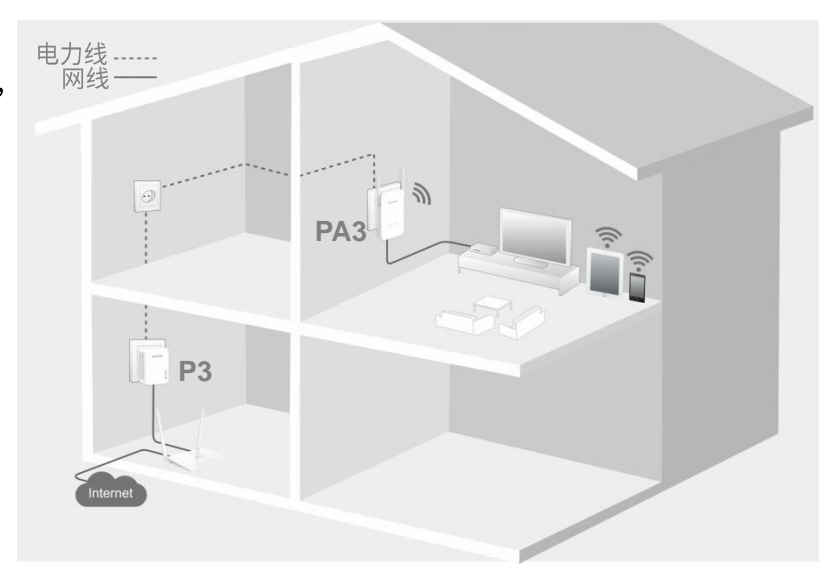

1.2 外观

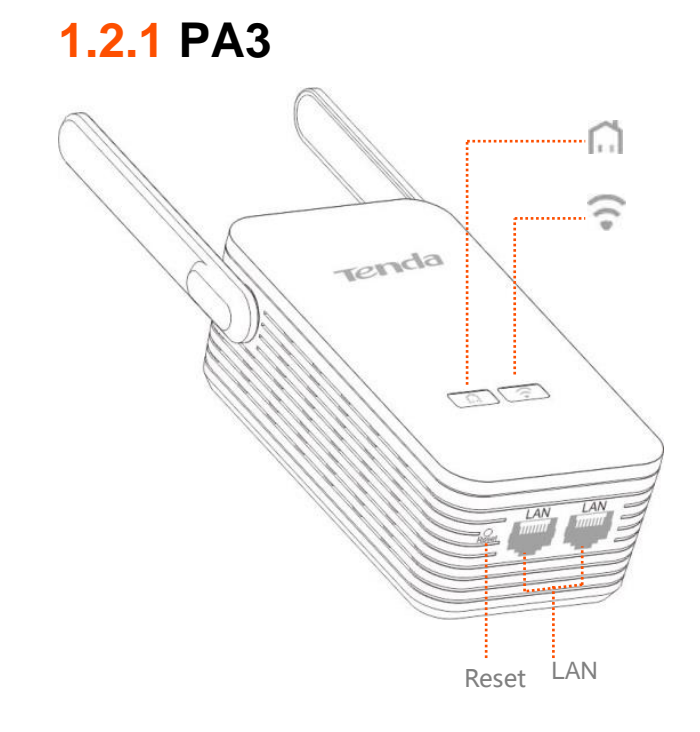

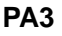

## 指示灯

| 指示灯 | 状态   | 说明                                          |
|-----|------|---------------------------------------------|
|     | 绿色长亮 | 已配对。                                        |
|     | 绿色快闪 | 正在配对。                                       |
| Â   | 绿色慢闪 | 休眠中。                                        |
|     | 红色长亮 | 系统正在启动(启动过程约 35 秒);或当前电力信号干扰大,建议更<br>换使用位置。 |
|     | 熄灭   | 未通电或未配对。                                    |
|     | 长亮   | 无线功能已开启。                                    |
| •   | 熄灭   | 无线功能已关闭。                                    |

# 接口&按钮

| 接口、按钮 | 说明                                             |
|-------|------------------------------------------------|
| LAN   | LAN 口。可以连接电脑、IPTV 机顶盒等。                        |
|       | 配对按钮。<br>按一下(1~3 秒),开始配对。                      |
|       | WiFi 开关。<br>按一下(1~3 秒),关闭/开启无线功能。              |
| Reset | 复位按钮。<br>用尖状物按住约 6 秒后松开,当 ᅙ 灯熄灭时,PA3 开始恢复出厂设置。 |

## 贴纸

| <b>Tenda</b> 腾达                      | 深圳市吉祥腾达科技有限公司 |
|--------------------------------------|---------------|
| 1000M无线扩展电力猫                         |               |
| 产品型号: PA3<br>登录地址: plc.tendawifi.com |               |
| 输入: AC 100-240V 0.1A 50/60Hz ·····   |               |
| MAC                                  |               |
| 无线信号<br>名称(SSID)                     |               |
| 度利益                                  |               |
| 0.31.3                               |               |

此贴纸位于产品背面,显示以下信息:

①→产品名称

②→产品型号

③→默认登录域名

- ④→电源输入规格
- ⑤→默认 MAC 地址
- ⑥→默认无线网络名称
- ⑦→产品序列号

# 1.2.2 P3

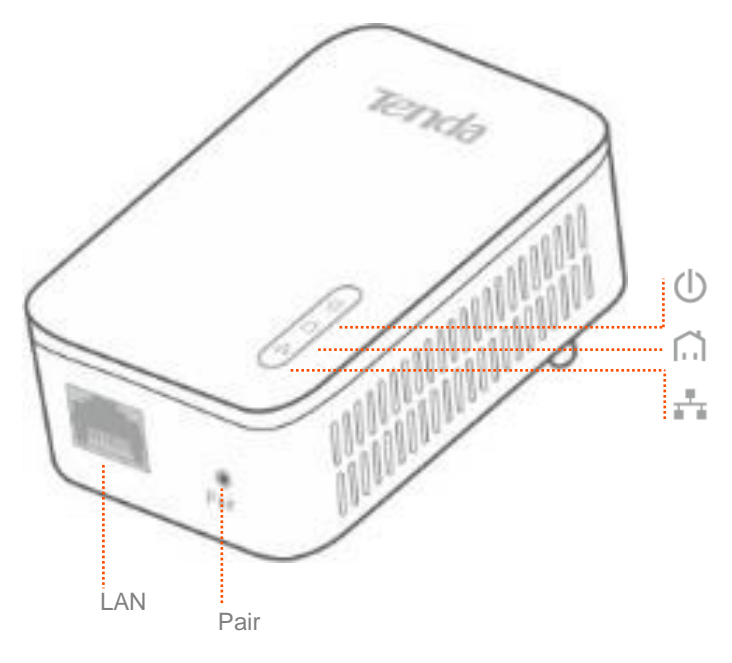

Р3

### 指示灯

| 指示灯 | 状态   | 说明                |
|-----|------|-------------------|
|     | 长亮   | 供电正常。             |
| Û   | 闪烁   | 休眠中。              |
|     | 熄灭   | 未通电或供电异常。         |
|     | 绿色长亮 | 已配对。              |
| ĥ   | 绿色闪烁 | 正在配对。             |
|     | 红色长亮 | 电力信号干扰大,建议更换使用位置。 |
|     | 熄灭   | 未配对。              |

| 指示灯 | 状态 | 说明      |
|-----|----|---------|
|     | 长亮 | 接口连接正常。 |
|     | 熄灭 | 接口未连接。  |

### 按钮**&**接口

| 接口、按钮 | 说明                                                                                       |
|-------|------------------------------------------------------------------------------------------|
|       | LAN 口。可以连接电脑、IPTV 机顶盒等。                                                                  |
|       | 配对按钮、复位按钮共用。                                                                             |
| Pair  | <ul> <li>按一下(1~3秒),开始配对。</li> <li>按住约6秒后松开,当</li> <li>灯熄灭,然后重新长亮时,P3恢复出厂设置成功。</li> </ul> |

贴纸

| <b>Tenda</b> 腾达       | 深圳市吉祥腾达科技有限公司 |
|-----------------------|---------------|
| 1000M有线电力猫<br>产品型号:P3 | <b>@</b> @    |
| MAC:                  |               |
| 密码:                   |               |
| 序列号:                  |               |

此贴纸位于产品背面,显示以下信息:

①→产品名称

- ②→产品型号
- ③→电源输入规格

④→默认 MAC 地址

⑤→产品序列号

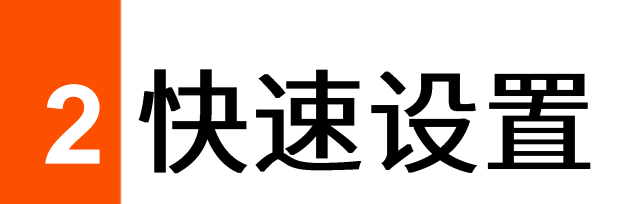

# 2.1 快速扩展网络

# 2.1.1 P3 与 PA3 搭配使用

步骤 1 用网线将 P3 的 LAN 口连到家中已联网的路由器的任一 LAN 口,然后将 P3 插到附近的墙插上。 P3 的<sup>①</sup>灯变为长亮。

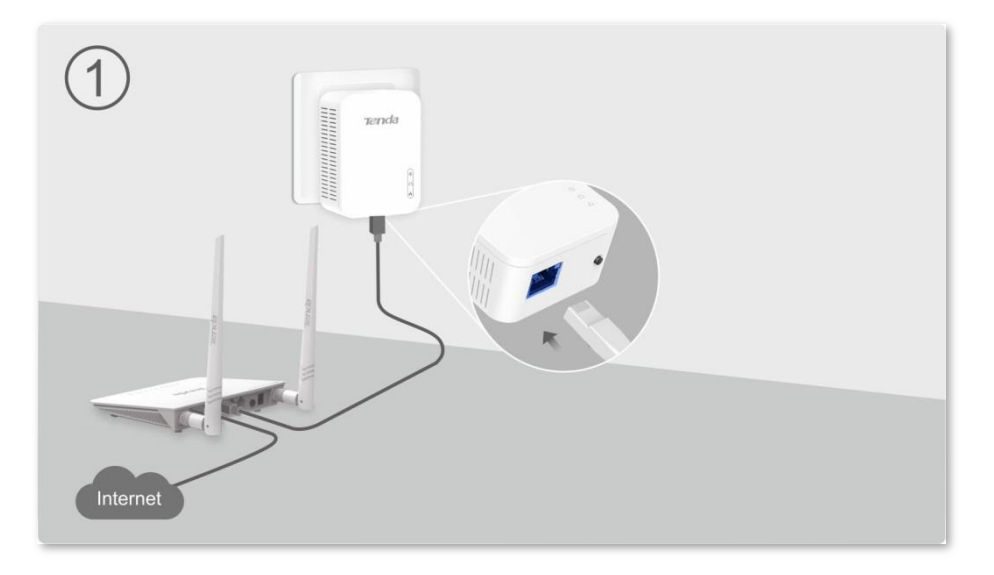

步骤 2 将 PA3 插到需要无线覆盖的房间的墙插上。当 PA3 的 们 灯变为绿色长亮时,PA3 已连接到 P3。

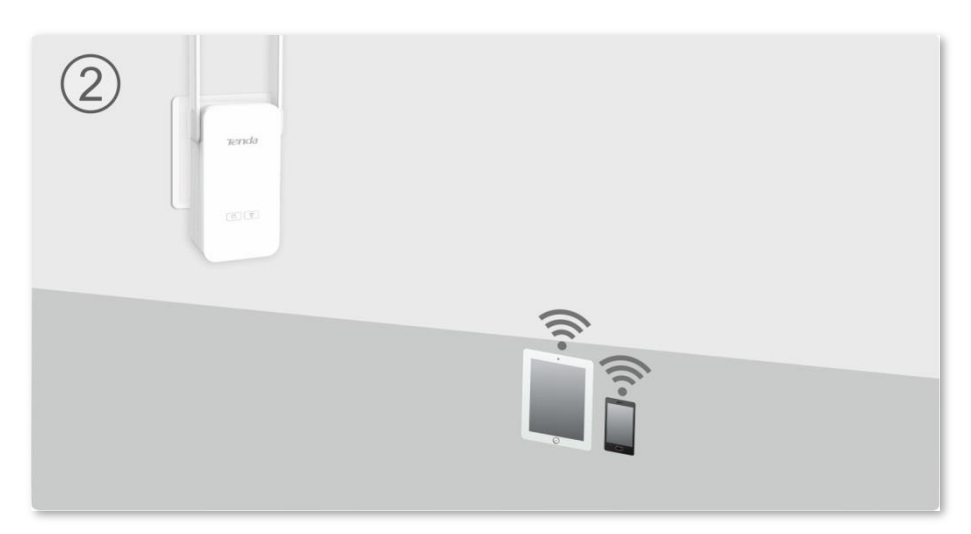

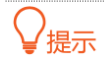

- 为了获得更快的网速,请将 P3 和 PA3 直接插到家中的墙插上,并确保这两个墙插在同一电表下,否则 P3 和
   PA3 将无法通信。
- 若 PA3 的<sup>们</sup>灯没有变为绿色长亮,参考附录-<u>常见问题解答的问1</u>解决。
- 步骤 3 用网线将电脑连接到 PA3 的任一 LAN 口,或将手机连到 PA3 的无线网络(默认无线名称见 PA3 背面贴纸)。
- 步骤 4 在电脑或者手机上,打开浏览器,访问 plc.tendawifi.com。
- 步骤 5 修改无线信号名称,并设置无线密码。

| 无线加密   |              |  |
|--------|--------------|--|
| 无线信号名称 | Tenda_032D20 |  |
| 无线密码   | 此项为空表示不加密    |  |
|        |              |  |

- 步骤 6 点击页面底端的 确定。
- 步骤 7 重新将手机等无线设备连接到步骤 5 中设置的无线网络上网。

----完成

### 2.1.2 PA3 与 PW3 搭配使用

如果家中已购一台 PW3 并成功接入互联网,按照以下步骤设置 PA3,可以快速扩展您的网络。

步骤 1 将 PA3 插到需要无线覆盖的房间的墙插上。当 PA3 的 ↓ 灯变为绿色长亮时,PA3 已连接到 PW3, 且无线名称密码已变为与 PW3 相同。

#### ₩提示

- 为了获得更快的网速,请将 PW3 和 PA3 直接插到家中的墙插上,并确保这两个墙插在同一电表下,否则 PW3
   和 PA3 将无法通信。
- 若 PA3 的 们 灯没有变为绿色长亮,参考附录-常见问题解答的问 1 解决。
- 步骤 2 将手机等无线设备连接到 PA3 的无线网络上网(无线名称与密码同 PW3),或用网线将电脑等有 线设备连接到 PA3 的 LAN 口上网。

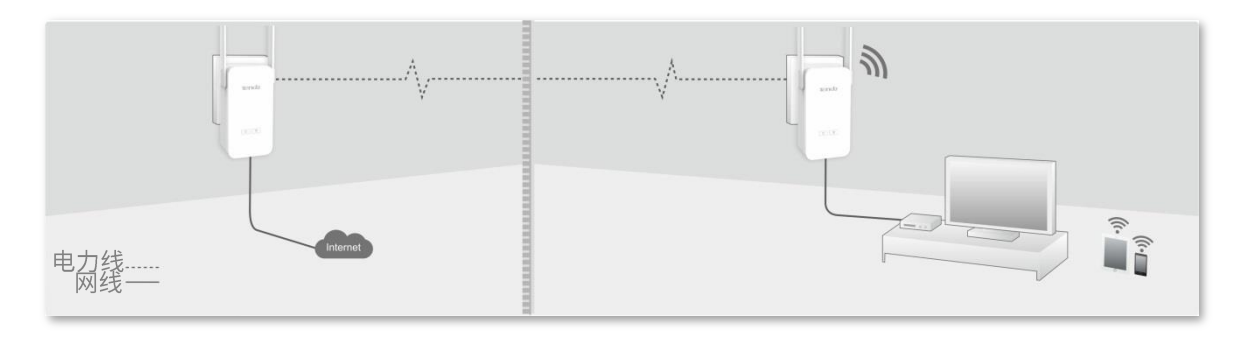

----完成

# 2.2 快速加密电力线网络

给家中的电力线网络加密,可以阻止陌生电力线设备加入您的电力线网络蹭网。同时,您也可以使用该方 法让家中多台电力线设备组成多个不能相互通信的电力线网络。

步骤 1 把 P3 插到 PA3 附近的墙插上。

#### ₽提示

如果您家中没有相近的两个墙插,可以将 P3 和 PA3 插在同一个排插上,配对完成后,再重新插到您想要扩展网 络位置附近的墙插上。

- 步骤 1 按一下 P3 的 Pair 按钮, <sup>61</sup>灯开始闪烁。
- 步骤 2 按下 P3 Pair 按钮之后的两分钟内,按一下 PA3 的 🗂 按钮, 🗂 灯开始闪烁。
- 步骤 3 观察 P3 和 PA3 的 分 1,当它们都变为绿色长亮时,说明 P3 和 PA3 组成的电力线网已成功加密, 您可以将它们拔下,重新插到您想要的位置了。

#### ₽提示

如果要添加更多的电力线设备到已加密的电力线网络,参考以上方法加入即可。

----完成

3 设备登录

仅 PA3 有管理页面。

# 3.1 登录 PA3 的管理页面

- 步骤 1 将手机等无线设备连接到 PA3 的 WiFi,或将电脑通过网线连接到 PA3 的 LAN 口。
- 步骤 2 在手机或电脑上,打开浏览器,访问 plc.tendawifi.com。

----完成

成功登录 PA3 的管理页面,您可以开始配置设备了。

| _                |        |              |      |
|------------------|--------|--------------|------|
| <b>令</b> 无线设置    | WiFi   |              |      |
| 自力猫设置            | 无线加密   |              |      |
| <b>WiFi</b> 定时开关 | 无线信号名称 | Tenda_032D20 |      |
| 🔅 系统管理           | 无线密码   | 此项为空表示不加密    |      |
|                  | 无线上网控制 |              |      |
|                  | 设备名称   | MAC 地址       | 联网   |
|                  |        |              | 新增   |
| お官方微博            |        |              |      |
| <b>%</b> 官方微信    |        |              |      |
|                  |        |              |      |
|                  |        |              |      |
|                  |        |              |      |
|                  |        |              | 确定取消 |
|                  |        |              |      |

₽提示

若未出现上述页面,请查看附录-常见问题解答的问3。

# 3.2 页面布局

PA3 的管理页面分为:导航栏和配置区域两部分。如下图所示:

| 중 无线设置           | WiFi   |              |                                       |
|------------------|--------|--------------|---------------------------------------|
| 自力描设置            | 无线加密 2 |              |                                       |
| <b>WiFi</b> 定时开关 | 无线信号名称 | Tenda_032D20 |                                       |
| ☆ 系统管理           | 无线密码   | 此项为空表示不加密    |                                       |
| 1                | 无线上网控制 |              |                                       |
| <b>—</b>         | 设备名称   | MAC 地址       | 联网                                    |
|                  |        |              | 新增                                    |
| る官方微博            |        |              |                                       |
| <b>%</b> 官方微信    |        |              |                                       |
|                  |        |              |                                       |
|                  |        |              |                                       |
|                  |        |              |                                       |
|                  |        |              | · · · · · · · · · · · · · · · · · · · |

| 序号 | 名称  | 说明                         |
|----|-----|----------------------------|
| 1  | 导航栏 | 用户可以根据需要选择功能菜单,选择结果显示在配置区。 |
| 2  | 配置区 | 用户进行配置或查看配置的区域。            |

4 无线设置

# 4.1 无线加密

进入页面:点击「无线设置」,转到"无线加密"模块。

在这里,您可以设置或修改 PA3 的无线名称和无线密码。

| WiFi   |              |
|--------|--------------|
| 无线加密   |              |
| 无线信号名称 | Tenda_032D20 |
| 无线密码   | 此项为空表示不加密    |

#### 参数说明

| 标题项    | 说明                                                    |
|--------|-------------------------------------------------------|
| WiFi   | 开启或关闭 PA3 的无线网络。                                      |
| 无线信号名称 | 无线网络名称,可以根据需要修改。<br>PA3 连接至互联网后,智能手机等无线设备可连接到本无线网络上网。 |
| 无线密码   | 无线设备连接该无线网络时所需输入的密码。                                  |

假设要修改无线信号名称为 zhangsan,无线密码为 123456789。

#### 设置步骤:

- 步骤 1 点击「无线设置」,转到"无线加密"模块。
- 步骤 2 无线信号名称:修改无线名称,本例为"zhangsan"。
- 步骤 3 无线密码:修改无线密码,本例为"123456789"。
- **步骤 4** 点击页面底端的 确定。

| WiFi   |          |  |
|--------|----------|--|
| 无线加密   |          |  |
| 无线信号名称 | zhangsan |  |
| 无线密码   | •••••    |  |

#### ----完成

设置完成后,手机等无线设备需连接修改后的无线网络上网。

# 4.2 无线上网控制

### 4.2.1 概述

进入页面:点击「无线设置」,转到"无线上网控制"模块。

在这里,您可以设置无线上网控制规则,允许或禁止指定设备连接到 PA3 的无线网络。新增规则时,点击 「新增」,页面显示如下:

| 无线上网控制   |        |    |
|----------|--------|----|
| 设备名称     | MAC 地址 | 联网 |
| 设备名称(可选) |        | Ē  |
|          |        | 新增 |

#### 参数说明

| 标题项    | 说明                                |
|--------|-----------------------------------|
| 设备名称   | 客户端的名称。                           |
| MAC 地址 | 客户端的 MAC 地址,即要进行上网控制的客户端的 MAC 地址。 |
|        | 客户端的上网权限。                         |
| 联网     | - 〇: 允许上网。                        |
|        | - 一 : 禁止上网。                       |

## 4.2.2 禁止用户上网

假设要禁止张三的手机(MAC 地址为 12:12:12:12:12:12) 连接 PA3 的无线网络上网。

#### 设置步骤:

步骤 1 点击「无线设置」,转到"无线上网控制"模块。

步骤 2 点击 新增。

| 无线上网控制 |        |    |
|--------|--------|----|
| 设备名称   | MAC 地址 | 联网 |
|        |        | 新增 |
|        |        |    |

- 步骤 3 设备名称:设置客户端名称,如"张三的手机"。
- 步骤 4 MAC 地址: 输入张三手机的 MAC 地址,本例为"12:12:12:12:12:12"。
- 步骤 5 点击页面底端的 确定。

| 无线上网控制 |                   |    |  |
|--------|-------------------|----|--|
| 设备名称   | MAC 地址            | 联网 |  |
| 张三的手机  | 12:12:12:12:12:12 |    |  |
|        |                   | 新增 |  |

----完成

设置完成后,张三的手机(MAC 地址为 12:12:12:12:12:12)不能连接 PA3 的无线网络上网。

## **4.2.3** 允许用户上网

被禁止上网的无线设备需要重新连接 PA3 的无线网络上网时,请参考下文。

设置步骤:

- 步骤 1 点击「无线设置」,转到"无线上网控制"模块。
- **步骤 2** 找到要允许上网的设备,如"张三的手机(MAC 地址为 12:12:12:12:12:12)",点击"联网"开关 至──状态。您也可以点击<sup>1</sup> 图标删除该规则。
- 步骤 3 点击页面底端的 确定。

| 设备名称  | MAC 地址            | 联网   |
|-------|-------------------|------|
| 张三的手机 | 12:12:12:12:12:12 |      |
|       |                   | 2510 |

----完成

设置完成后,该设备可重新连接 PA3 的无线网络上网。

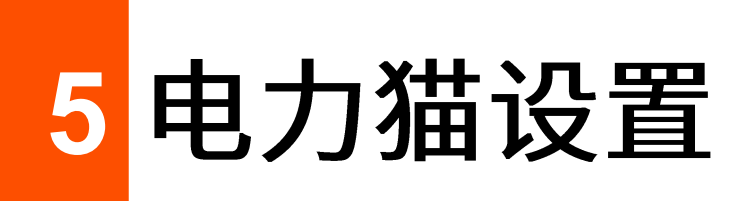

5.1 概述

进入页面:点击「电力猫设置」。

在这里,您可以查看和 PA3 在同一电力网下的所有电力线设备。也可以更改 PA3 的网络名称,或给电力网 内的其他设备命名。

| 网络设置        |                   |         |         |  |
|-------------|-------------------|---------|---------|--|
| 网络名称        | HomePlugAV        | 默认名称    |         |  |
| MAC地址       | C8:3A:35:03:2D:22 |         |         |  |
| 设备列表        |                   |         |         |  |
| 设备名称        | MAC地址             | 发送速率    | 接收速率    |  |
| DLC Adapter | C8:3A:35:32:AA:89 | 837Mbps | 802Mbps |  |

#### 参数说明

| 标题项    | 说明                                                                                 |
|--------|------------------------------------------------------------------------------------|
| 网络名称   | PA3 默认的网络名称为 HomePlugAV。通电后,可与网络名称为 HomePlugAV 的其他电力线设备自动<br>配对,组成电力线网络。<br>使用配对按钮 |
|        | 如果还有其他电力线设备要加入此电力线网络,需要使用配对按钮。                                                     |
| 设备名称   | 显示与 PA3 在同一电力网内的电力线设备的设备名称。可以自定义一个便于识别的设备名称。                                       |
| MAC 地址 | 显示与 PA3 在同一电力网内的电力线设备的 MAC 地址。                                                     |
| 发送速率   |                                                                                    |
| 接收速率   | 电刀线传输速率。                                                                           |

# 5.2 修改网络名称

# 12注意

具有相同网络名称的电力线设备才会组成一个电力线网络。当两个电力线设备的网络名称不一样时,可以使用配 对按钮组网。

如果需要修改网络名称,步骤如下:

- 步骤 1 点击「电力猫设置」。
- 步骤 2 网络名称:点击输入框进行修改,如 "zhangsan"。

|      |                           | 网络设置                  |                                                   |  |  |
|------|---------------------------|-----------------------|---------------------------------------------------|--|--|
|      |                           | 网络名称<br>MAC地址         | Zhangsan         默认名称           C8:3A:35:03:2D:22 |  |  |
| 步骤 3 | 点击页面底端的 <mark>确定</mark> 。 |                       |                                                   |  |  |
|      |                           | 元 <b>成</b><br>2<br>注意 |                                                   |  |  |
|      | - '                       | 修改 PA3 的网络名称后         | ,PA3 将退出原电力线网络。若想重新加入,请参考 <u>快速加密电力线网络</u> 的步骤加入。 |  |  |

- 非 HomePlugAV 的网络名称都显示为 Private。

# 5.3 修改电力线设备名称

设备列表中会显示除了本 PA3 以外的所有在同一电力网络内的设备信息。当一个电力网络内有多个电力线 设备时,可以根据设备位置来修改设备名称便于识别。更改设备名称不会影响电力线设备组网。

- 步骤1 点击「电力猫设置」。
- 步骤 2 找到相应的电力线设备,在输入框中进行修改,如 "chufang"。
- **步骤 3** 点击页面底端的 确定。

| 发送速率           | ※ 接收速率         |
|----------------|----------------|
| 2:AA:89 841Mbp | ps 800Mbps     |
|                | 2:AA:89 841Mbj |

----完成

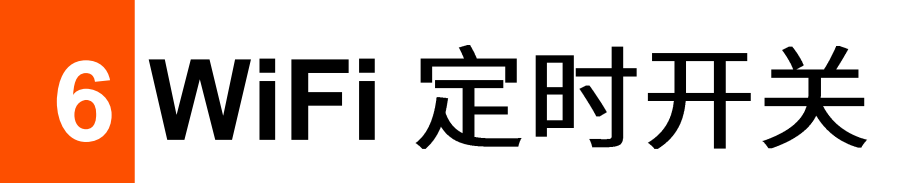

6.1 概述

进入页面:点击「WiFi定时开关」。

在这里,您可以设置无线网络在指定的时间段关闭;该时间段外,无线网络将恢复使用。WiFi 定时开关功 能默认关闭,开启后,页面显示如下:

| WiFi定时开关  | ● 开启 ○ 关闭                   |
|-----------|-----------------------------|
| WiFi关闭时间段 | 00 • : 00 • ~ 07 • : 00 •   |
| 重复        | ☞ 星期一  ☞ 星期二  ☞ 星期三   ☞ 星期四 |
|           |                             |

#### 参数说明

| 标题项        | 说明                                                                       |
|------------|--------------------------------------------------------------------------|
| WiFi 定时开关  | 开启/关闭无线网络定时开关功能。                                                         |
| WiFi 关闭时间段 | 无线网络关闭的时间段。<br>在此时间段内,无线设备搜索不到 PA3 的无线网络;在此时间段外,无线设备可以搜索到 PA3 的无<br>线网络。 |
| 重复         | 选择关闭无线网络的日期。                                                             |

# 6.2 设置无线定时开关

假设您需要 PA3 在星期一到星期五的 23:00 到次日 7:00 关闭无线网络。

设置步骤:

步骤 1 点击「WiFi 定时开关」。

步骤 2 WiFi 定时开关:选择"开启"。

步骤 3 WiFi 关闭时间段:根据需要设置无线关闭时间段,本例为 "23:00~07:00"。

步骤 4 重复: 根据需要选择时间重复类型,本例为"星期一~星期五"。

步骤 5 点击页面底端的 确定。

| WiFi定时开关  | ● 开启 ○ 关闭                                 |
|-----------|-------------------------------------------|
| WiFi关闭时间段 | 23 • : 00 • ~ 07 • : 00 •                 |
| 重复        | ◙ 星期一 ◙ 星期二 ◙ 星期三 ◙ 星期四 ◙ 星期五 ■ 星期六 ■ 星期日 |
|           |                                           |

#### ----完成

设置完成后,星期一到星期五的 23:00~07:00,智能手机等无线设备搜索不到 PA3 的无线网络,不能连接 PA3 的无线网络上网,其他时间可以连接 PA3 的无线网络上网。

#### ₽提示

在 PA3 无线网络关闭的时间内,如果需要使用无线网络,请用网线将电脑连接到 PA3,然后登录 PA3 的管理页面,进入「WiFi 定时开关」页面,关闭"WiFi 定时开关"功能即可。

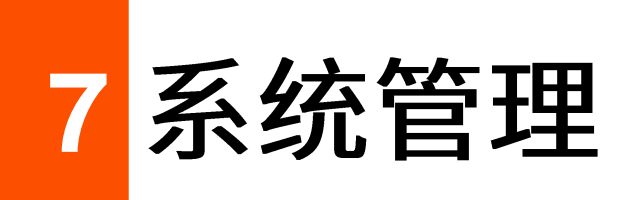

# 7.1 设置登录密码

进入页面:点击「系统管理」。

PA3 默认没有登录密码,为了网络安全,建议用户设置登录密码。

### 7.1.1 设置登录密码

步骤 1 点击「系统管理」,转到"设置登录密码"模块。

- 步骤 2 新密码:设置登录密码。
- 步骤 3 确认新密码:再一次输入登录密码。
- 步骤 4 点击页面底端的 确定。

| 设置登录密码       |  |
|--------------|--|
| 新密码<br>确认新密码 |  |

#### ----完成

页面将会跳转到登录页面,此时输入刚才设置的密码,然后点击 登录 ,即可重新登录到 PA3 的管理页面。

| 登录 |          |
|----|----------|
|    |          |
|    | ● 登录密码   |
|    |          |
|    | 登录       |
|    | 忘记密码 ? ) |

### 7.1.2 修改登录密码

- **步骤 1** 点击「系统管理」,转到"设置登录密码"模块。
- 步骤 2 输入旧密码: 输入 PA3 管理页面当前的登录密码。
- 步骤 3 新密码:设置新的登录密码。
- 步骤 4 确认新密码:再一次输入新的登录密码。
- 步骤 5 点击页面底端的 确定。

| 设置登录密码 |  |
|--------|--|
| 输入旧密码  |  |
| 新密码    |  |
| 确认新密码  |  |
|        |  |

#### ----完成

页面将会跳转到登录页面,此时输入刚才设置的新密码,然后点击<mark>登录</mark>,即可重新登录到 PA3 的管理页面。

| 登录 |                                        |
|----|----------------------------------------|
|    |                                        |
|    | ● 登录密码                                 |
|    | *=                                     |
|    |                                        |
|    | ~~~~~~~~~~~~~~~~~~~~~~~~~~~~~~~~~~~~~~ |
|    |                                        |

# 7.2 时间设置

进入页面:点击「系统管理」,转到"时间设置"模块。

在这里,您可以选择 PA3 所在的时区,当 PA3 联网成功后,会自动同步所选择时区的时间。

准确的系统时间可以保障 PA3 的 WiFi 定时开关和系统日志等功能正常生效。

| 时间设置    |                                |  |
|---------|--------------------------------|--|
| 时区      | (GMT+08:00)北京,重庆,香港,乌€ ▼       |  |
| 当前日期和时间 | 2019-1-21 17:54:16 当前时间已与互联网同步 |  |
|         |                                |  |

# 7.3 无线参数

进入页面:点击「系统管理」,转到"无线参数"模块。

在这里,您可以设置 PA3 的无线信道。

无线信道默认为"自动",即 PA3 自动检测各信道利用率,并据此选择合适的工作信道。您也可以通过其他工具检测出周边干扰较小的信道,并让 PA3 使用该信道,以提升无线传输效率。

| 无线参数 |    |        |
|------|----|--------|
| 无线信道 | 自动 | 当前信道:1 |
|      |    |        |

# 7.4 设备管理

### 7.4.1 LED 灯开关

进入页面:点击「设备管理」,转到"LED灯开关"模块。

通过 LED 灯开关,您可以开启/关闭 PA3 的所有指示灯。

| 设备管理     |                     |
|----------|---------------------|
| LED灯开关   |                     |
| 重启设备     | 重启设备                |
| 恢复出厂设置   | 恢复默认                |
| 导出系统日志   | 导出日志                |
| 软件升级     | 升级 当前软件版本:V1.0.1.20 |
| 设置登录IP地址 | 192.168.60.160 -    |

# 7.4.2 重启设备

当您设置的某项参数不能正常生效或 PA3 不能正常使用时,可以尝试重启 PA3 解决。

# ₽提示

PA3 重启时,会断开所有连接。请在网络相对空闲的时候进行重启操作。

#### 设置步骤:

步骤 1 点击「系统管理」,转到"设备管理"模块。

步骤 2 点击 重启设备。

| 设备管理     |                            |
|----------|----------------------------|
| LED灯开关   | 关闭                         |
| 重启设备     | 重启设备                       |
| 恢复出厂设置   | 恢复默认                       |
| 导出系统日志   | 导出日志                       |
| 软件升级     | <b>升级</b> 当前软件版本:V1.0.1.20 |
| 设置登录IP地址 | 192.168.60.160 -           |
|          |                            |

#### 步骤 3 点击 确定。

| plc.tendawifi.com 显示:      | × |
|----------------------------|---|
| 重启设备,当前连接设备将断开网络连接,您确定继续吗? |   |
| 确定取消                       |   |
|                            |   |

----完成

将出现重启进度提示,请耐心等待。

# 7.4.3 恢复出厂设置

当 PA3 出现无法定位的问题或您要登录 PA3 的管理页面却忘记登录密码时,可以将 PA3 恢复出厂设置后 重新配置。

PA3 支持"软件恢复出厂设置"和"硬件恢复出厂设置"两种方式。

# **2**注意

- 恢复出厂设置后,PA3 所有设置将会恢复到出厂状态,您需要重新设置 PA3。
- 为避免损坏 PA3,恢复出厂设置过程中,请确保 PA3 供电正常。
- 恢复出厂设置后,PA3 的默认登录 IP 地址为 192.168.0.254。

#### 软件恢复出厂设置

步骤 1 点击「系统管理」,转到"设备管理"模块。

步骤 2 点击 恢复默认。

| 设备管理     |                            |
|----------|----------------------------|
| LED灯开关   | 关闭                         |
| 重启设备     | 重启设备                       |
| 恢复出厂设置   | 恢复默认                       |
| 导出系统日志   | 导出日志                       |
| 软件升级     | <b>升级</b> 当前软件版本:V1.0.1.20 |
| 设置登录IP地址 | 192.168.60.160 -           |
|          |                            |

#### 步骤 3 点击 确定。

| plc.tendawifi.com 显示:           |            |             | × |
|---------------------------------|------------|-------------|---|
| 恢复出厂设置将清除当前所有配置并将登录IP重<br>定继续吗? | 重置为:192.16 | 58.0.254 您确 |   |
| 🦳 禁止此页再显示对话框。                   |            |             |   |
|                                 | 确定         | 取消          |   |
|                                 |            |             |   |

#### ----完成

页面会出现恢复出厂设置进度提示,请耐心等待。

#### 硬件恢复出厂设置

PA3 正常运行时,用尖状物按住 PA3 的 RST 按钮约 6 秒后松开,当 ᅙ 灯熄灭时, PA3 开始恢复出厂设置。

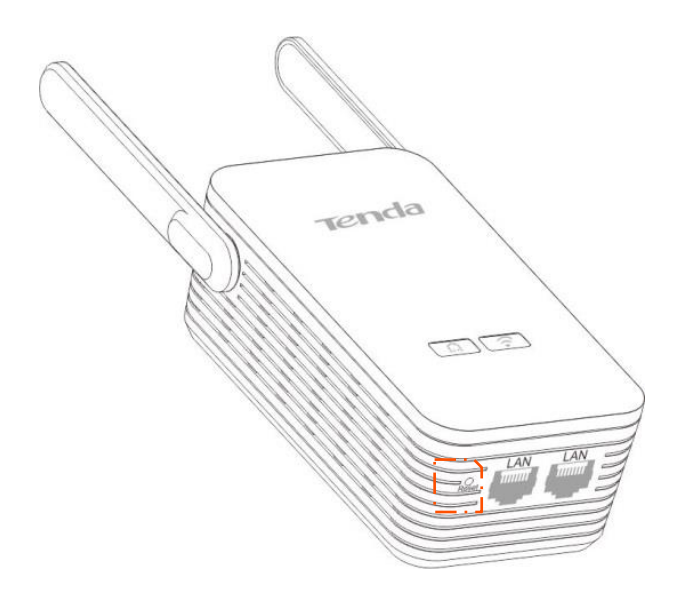

# 7.4.4 导出系统日志

进入页面:点击「系统管理」,转到"设备管理"模块。

PA3 的系统日志记录了系统启动后出现的各种情况,若出现网络故障,可以利用 PA3 的系统日志信息进行问题排查。

#### 日志导出步骤:

步骤 1 点击「系统管理」,转到"设备管理"模块。

步骤 2 点击 导出日志。

| 设备管理     |                            |
|----------|----------------------------|
| LED灯开关   | 关闭                         |
| 重启设备     | 重启设备                       |
| 恢复出厂设置   | 恢复默认                       |
| 导出系统日志   | 导出日志                       |
| 软件升级     | <b>升级</b> 当前软件版本:V1.0.1.20 |
| 设置登录IP地址 | 192.168.60.160 -           |
|          |                            |

步骤 3 点击 确定 将系统日志保存到本地电脑。

| plc.tendawifi.com 显示 : |    | ×  |
|------------------------|----|----|
| 下载日志文件?                |    |    |
| 🦳 禁止此页再显示对话框。          |    |    |
|                        |    |    |
|                        | 确定 | 取消 |
|                        |    |    |

----完成

# 7.4.5 软件升级

进入页面:点击「系统管理」,转到"设备管理"模块。

通过软件升级,可以使 PA3 获得新增功能或更稳定的性能。

#### **忆**注意

- 为避免损坏 PA3,请在升级之前,务必确保升级文件的正确性。
- 建议用网线将电脑连接到 PA3 的 LAN 口,然后登录管理页面升级软件。
- 升级过程中,请勿断开 PA3 电源。

软件升级步骤:

- 步骤 1 访问 Tenda 官方网站 <u>www.tenda.com.cn</u>,下载 PA3 最新的升级软件并存放到本地电脑。
- 步骤 2 登录 PA3 管理页面,点击「系统管理」,转到"设备管理"模块。
- 步骤 3 点击 升级。

| 设备管理     |                            |
|----------|----------------------------|
| LED灯开关   | 送送                         |
| 重启设备     | 重启设备                       |
| 恢复出厂设置   | 恢复默认                       |
| 导出系统日志   | 导出日志                       |
| 软件升级     | <b>升级</b> 当前软件版本:V1.0.1.20 |
| 设置登录IP地址 | 192.168.60.160 -           |

#### 步骤 4 找到并载入相应目录下的升级软件。

| 🧭 选择要加载的文件                                                              |     |             |    | × |
|-------------------------------------------------------------------------|-----|-------------|----|---|
| ← → ~ ↑ 🔜 > 此电脑 > 桌面 >                                                  | ~ Ō | 搜索"桌面"      |    | P |
| 组织 ▼ 新建文件夹                                                              |     | 8<br>9<br>9 | -  | ? |
| ■ 此电脑 ■ 视频 ■ 別片                                                         |     |             |    | ^ |
| <ul> <li>☆档</li> <li>▼ 下載</li> <li>♪ 音乐</li> </ul>                      |     |             |    | 1 |
| 桌面                                                                      |     |             |    |   |
| ■ Data (F:) ② CD 驱动器 (Z:) 、 文件名(N): US_PA3V1.0br_V1.0.1.21_cn_TDC01.bin | ~   | 所有文件(*.*)   |    | * |
|                                                                         |     | 打开(O)       | 取消 |   |

| 步骤 5 | 点击 确定 。                |            |   |
|------|------------------------|------------|---|
|      | plc.tendawifi.com 显示 : |            | × |
|      | 确定升级设备?                |            |   |
|      | 🦳 禁止此页再显示对话框。          |            |   |
|      |                        | 确定即消       |   |
|      |                        | PRIAE PRIM |   |

#### ----完成

页面会出现升级进度提示,请耐心等待。升级完成后,重新登录到 PA3 的管理页面,在「系统管理」页面 的"设备管理"模块查看 PA3 的"当前软件版本",确认与您刚才升级的软件版本相同。

| 设备管理     |                     |
|----------|---------------------|
| LED灯开关   | 关闭                  |
| 重启设备     | 重启设备                |
| 恢复出厂设置   | 恢复默认                |
| 导出系统日志   | 导出日志                |
| 软件升级     | 升级 当前软件版本:V1.0.1.20 |
| 设置登录IP地址 | 192.168.60.160 -    |
|          |                     |

### ₽提示

为了更好地体验高版本软件的稳定性及增值功能,PA3 升级完成后,请将 PA3 恢复出厂设置,然后重新配置各参数。

### 7.4.6 设置登录 IP 地址

进入页面:点击「系统管理」,转到"设备管理"模块。

在这里,您可以设置 PA3 的登录 IP 地址。默认情况下:

- 当网络中没有 DHCP 服务器时,PA3 的登录 IP 地址是 192.168.0.254。
- 当网络中有 DHCP 服务器时, PA3 从网络中的 DHCP 服务器自动获取登录 IP 地址。下次登录 PA3 的管理页面前,您必须到网络中的 DHCP 服务器的客户端列表中查看 PA3 获得的 IP 地址,再用该 IP 地址进行登录。

假设要修改 PA3 登录 IP 地址为 192.168.60.100。

设置步骤:

- 步骤 1 点击「系统管理」,转到"设备管理"模块。
- 步骤 2 在输入框中修改登录 IP 地址,本例为"192.168.60.100"。
- 步骤 3 点击页面底端的 确定。

| 设备管理     |                            |
|----------|----------------------------|
| LED灯开关   | 关闭                         |
| 重启设备     | 重启设备                       |
| 恢复出厂设置   | 恢复默认                       |
| 导出系统日志   | 导出日志                       |
| 软件升级     | <b>升级</b> 当前软件版本:V1.0.1.20 |
| 设置登录IP地址 | 192.168.60.100 -           |

# 附录

# 常见问题解答

#### 问 1: P3/PW3 和 PA3 的 们 灯没有变为绿色长亮,怎么办?

#### 答: 请尝试以下方法解决:

- 确保 P3/PW3 和 PA3 所插的墙插在同一电表下。
- 按一下 P3 的 Pair 按钮或 PW3 的 <sup>□</sup> 按钮, □ 灯开始闪烁;2 分钟内,按一下 PA3 的 <sup>□</sup> 按 钮, □ 灯开始闪烁。稍等片刻,直到 □ 变为绿色长亮。
- 将 P3/PW3 和 PA3 均恢复出厂设置。

#### 问 2: 怎么将 P3 或 PA3 恢复出厂设置?

- 答: 请尝试使用以下方法解决:
  - P3:按住 Pair 按钮约 6 秒后松开,当①灯熄灭,然后重新长亮时,P3 恢复出厂设置成功。
  - PA3:用尖状物按住 RST 按钮约 6 秒后松开,当 
     灯熄灭,然后重新长亮时,PA3 恢复出厂设置 成功。

#### 问 3: 在浏览器输入 plc.tendawifi.com,无法登录 PA3 设置界面,怎么办?

- 答: 请尝试以下方法解决:
  - 在浏览器的地址栏(非搜索栏)输入 plc.tendawifi.com 或 192.168.0.254。
  - 如果是使用手机等无线设备登录,确保成功连上 PA3 的 WiFi。
  - 登录网络中的路由器,查看分配给 PA3 的 IP 地址,然后使用该 IP 地址登录,请确保电脑 IP 地址
     与 PA3 的 IP 地址同网段。

#### 问 4: PA3 的 WiFi 连接不上, 怎么办?

答: 请尝试以下方法解决:

- 确保您选择的是正确的无线网络。
- 确保您输入的是正确的无线密码(区分大小写)。
- 确保 PA3 的 ᅙ 灯长亮,如果熄灭,请按一下(1~3 秒) ᅙ 按钮,开启 PA3 的无线功能。

#### 问 5: P3、PA3 是否可以和其他品牌的 PLC 产品搭配使用?

答:可以。P3、PA3 现兼容 HomePlugAV2 和 HomePlugAV 标准的电力线产品,可与其他品牌的 PLC 产品搭配使用,但是不能自动配对,需要手动使用 Pair 按钮进行配对组网。